## Connecting Respondus to eLearning with Single Sign On (SSO) authentication

Before you start: Please make sure you are on the latest version of Respondus.

The latest version has a different color scheme. Below is a screenshot.

If your program does not look like this, you need to reinstall the software. Or update it by going to the top menu within the program > click on HELP > click on UPDATE.

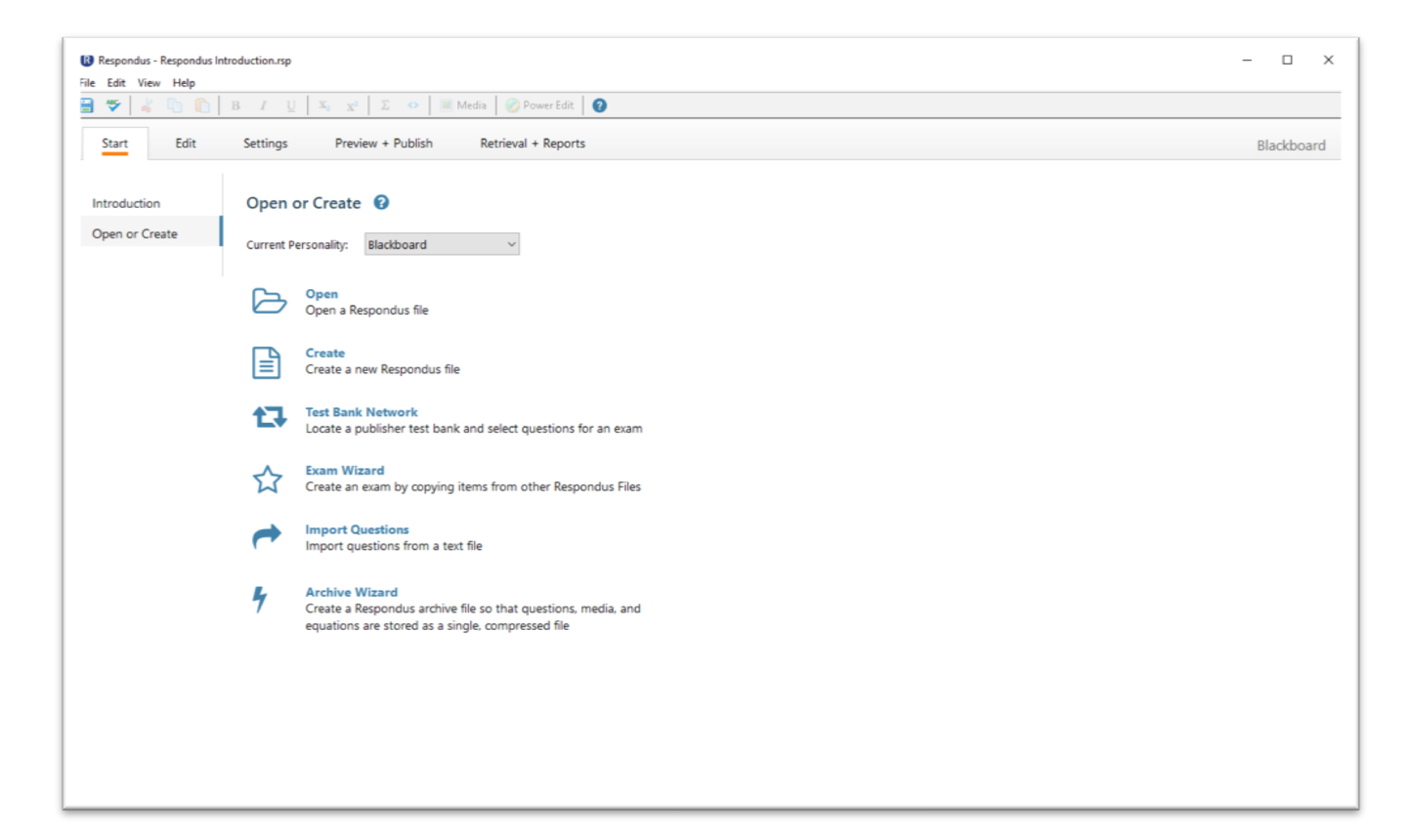

Next you need to connect your Respondus program to the eLearning server using Single Sign ON (SSO). This needs to be done only once.

Launch the Respondus Program.

## Click on OPEN A RESPONDUS FILE.

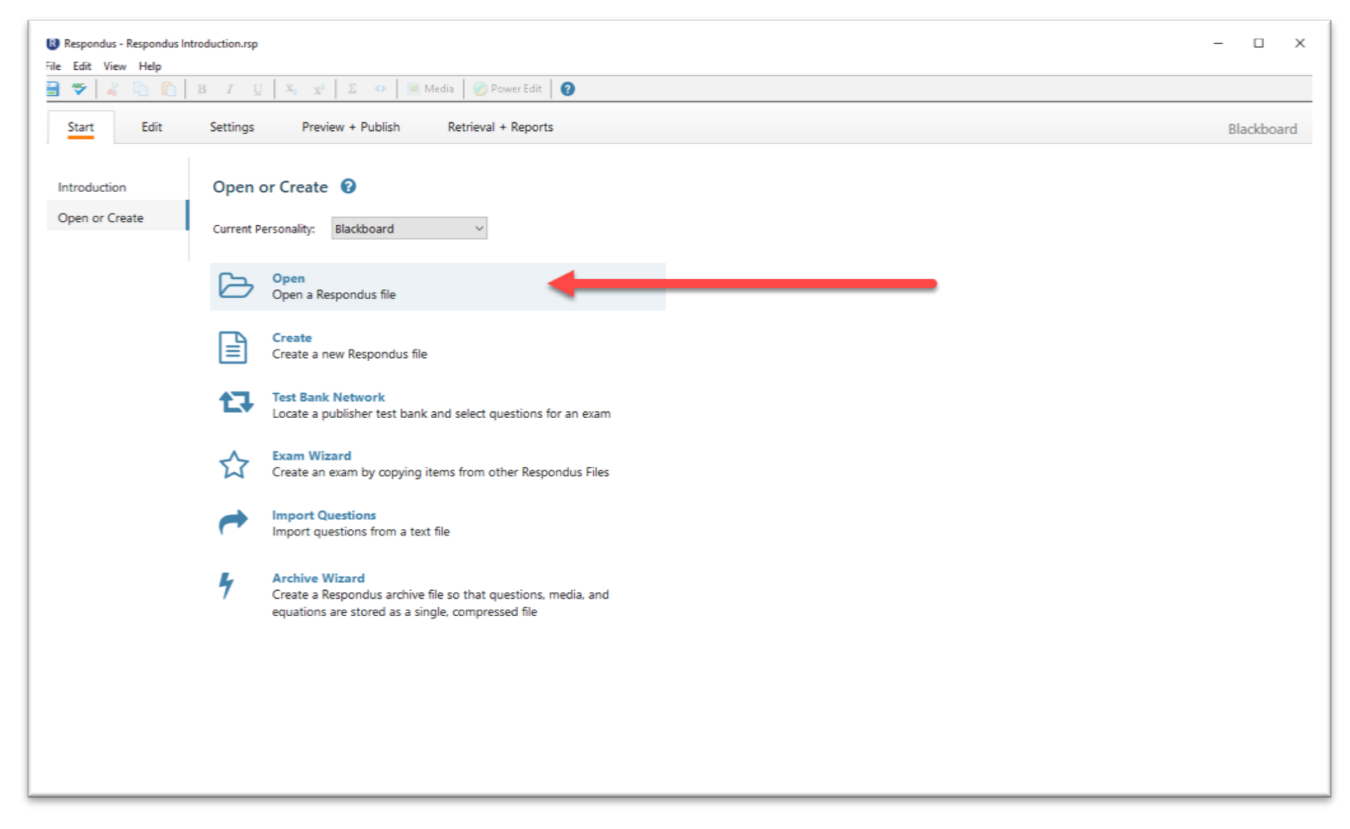

If you have an exam file, locate it and click OPEN.

If you don't have an exam file, you can use the sample file titled "RESPONDUS INTRODUCTION".

| Projects >          | Name                   | Date              | 🕒 🔁 🔂 i 🗏 🏛 💼 🕝                                                                                                    |
|---------------------|------------------------|-------------------|----------------------------------------------------------------------------------------------------|
|                     | Respondus Introduction | 12/05/18 10:08 AM | Selected File                                                                                                    |
| Archive >           | R World History        | 12/09/02 04:40 PM | This file provides an introduction to Respondus.                                                                                         |
|                     |                        |                   | Type: Test<br>LMS Personality: Blackboard                                                                                                |
|                     |                        |                   | 18 Questions                                                                                                    |
| Browse              |                        |                   | C:\Users\rxc115430\Documents\Respondus Projects\Respondus<br>Introduction\Respondus Introduction.rsp<br>Last Modified: 12/05/18_10:08 AM |
| Test Bank           |                        |                   | File Created: 12/05/18 10:01 AM<br>Size: 27 K                                                                                            |
| Browse<br>Test Bank |                        |                   | Introduction\Respondus Introduction.rsp<br>Last Modified: 12/05/18 10:08 AM<br>File Created: 12/05/18 10:01 AM<br>Size: 27 K             |

You will be taken back to the Respondus main screen. Click on PREVIEW & PUBLISH tab at the top of the screen, then select PUBLISH TO BLACKBOARD in the left column. Then select PUBLISH WIZARD.

| 13 Respondus - Respondus Intr<br>File Edit View Help | oduction.rsp                                                                                                    | - 🗆 X      |
|------------------------------------------------------|----------------------------------------------------------------------------------------------------|------------|
| 🛢 🎔 🕹 🗅 🗋                                            | B I U X, X Z O VoverEdt 0                                                                                                    |            |
| Start Edit                                           | Settings Preview + Publish Retrieval + Reports                                                                                                    | Blackboard |
| Preview<br>Publish<br>Print Options                  | Public to Elactboard <ul> <li>Autimation of the solution to public the currently open document to a Blackboard servet. Our can send the document as either a questions pool or as a complete example the example of the solution.</li> </ul> Image: Solution of the solution of the solution of t |            |

The next window is titled "Publish Wizard". Click on the drop down menu next to BLACKBOARD SERVER, and select ADD NEW SERVER. Click NEXT.

| <ol> <li>Type of Publish - Lo</li> </ol>                   | cal File, Single Course, or Batch Publishing                                                                                                    |
|------------------------------------------------------------|----------------------------------------------------------------------------------------------------|
| Publish to single                                          | course                                                                                                    |
| C Batch Publish to                                         | o multiple courses                                                                                                    |
| C Save pool to lo                                          | al file for manual uploading                                                                                                    |
| 2. Choose an existing a<br>Blackboard Server:<br>Settings: | erver, or "add new server" to add settings information for a new server          • add new server •         • add new server • |
| 3. Press [Next] to conr                                    | ect to server Back Next Cancel He                                                                                                    |

The next window is titled "Add New Server Settings". Select the option CHECK FOR PRECONFIGURED SERVER SETTINGS. Click NEXT.

| a new server settings                              |                       |         |        | 2    |
|----------------------------------------------------|-----------------------|---------|--------|------|
| Preconfigured server settir                        | ngs may be availab    | le for: |        |      |
| The University of Texas at                         | Dallas                |         |        |      |
| Yes, check for precord     No. I want to opter the | figured server settin | ngs 🔶   |        | 6    |
| <ul> <li>No, I want to enter the</li> </ul>        | server settings ma    | nually  |        |      |
|                                                    |                       |         |        |      |
|                                                    |                       |         |        |      |
|                                                    |                       |         |        |      |
|                                                    |                       | T       |        |      |
|                                                    |                       |         |        |      |
|                                                    |                       |         |        |      |
|                                                    |                       |         |        |      |
|                                                    |                       | +       |        |      |
|                                                    | Back                  | Next    | Cancel | Help |

The next pop-up window is titled "Choose Server". You will be asked to choose a server for eLearning. Click on the dropdown menu and select BLACKBOARD AT UTD. Click OK.

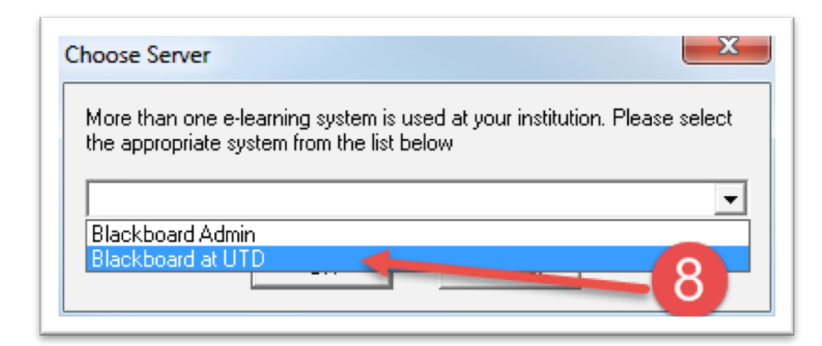

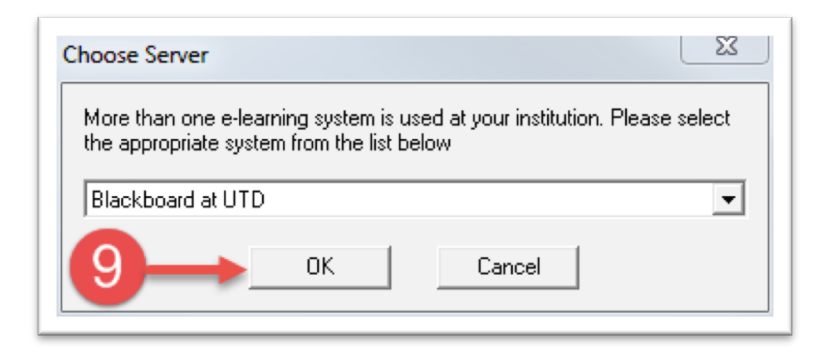

The next window is titled "Preconfigured Server Settings Wizard". Under # 1, type in the server name as "eLearning Server". Under # 3, select RUN CONNECTION TEST. Click NEXT.

| Preconfigured Server Settings Wizard                                                                                                    | X    |
|----------------------------------------------------------------------------------------------------|------|
| Success! The server settings have been downloaded for:<br>The University of Texas at Dallas                                                |      |
| 1. Enter a name to describe this Blackboard server (e.g. "My Bb Courses") eLearning Server                                                 | 0    |
| 2. Enter your login information for this Blackboard server User name (not used) Password (not used)                                        | _    |
| Save my User Name and Password on this computer.<br>(If this is a shared computer, don't select this box!)                                 |      |
| <ol><li>Respondus can run a connection test using the above settings<br/>to make sure it can communicate with your online course</li></ol> |      |
| Run connection test                                                                                                    | 1    |
| C Skip connection test                                                                                                    |      |
| 12                                                                                                    |      |
| Back Next Cancel H                                                                                                    | lelp |

The next window is titled "Blackboard Authentication". This is the single sign-on (SSO). Enter your netid and password and click LOGIN. Then click CLOSE AFTER LOGIN at the top right hand corner of the window.

| erver. eLt | arning Server                   |                            |                     |   |  |
|------------|---------------------------------|----------------------------|---------------------|---|--|
|            | Ű                               | D                          |                     |   |  |
|            | THE UNIT                        | -<br>VERSITY<br>AT DALL    | AS                  |   |  |
|            |                                 |                            | 1:                  | 3 |  |
|            | NetID                           | 1                          | 1                   |   |  |
|            | Password                        | /                          |                     |   |  |
|            | L                               | ogin                       |                     |   |  |
| Fo         | Need Help? Cor<br>got Password? | ntact the He<br>Reset Your | lp Desk<br>Password |   |  |

|    |  |  |  |   |    |    |   |    |   |   |   |   |   |   |   |     |   |   |   |     | C    | and | el | _   |    | 0  | Clos | e A    | lfter | r Lo | ogir | 1 |
|----|--|--|--|---|----|----|---|----|---|---|---|---|---|---|---|-----|---|---|---|-----|------|-----|----|-----|----|----|------|--------|-------|------|------|---|
|    |  |  |  |   |    |    |   |    |   |   |   |   |   |   |   |     | ļ |   | R | oop | )a ( | Ch  | an | Ira | se | kh | ar   | ſ      | 1     | 1    | (    | ט |
|    |  |  |  |   |    |    |   |    |   |   |   |   |   |   |   |     |   |   |   |     |      |     |    | M٧  | e  | Le | ar   | ni     | na    |      |      |   |
|    |  |  |  |   |    |    |   |    |   |   |   |   |   |   |   |     |   |   |   |     |      |     |    |     |    |    |      |        |       |      |      |   |
| ŀ. |  |  |  | ÷ | ÷  | ÷  | ÷ | ÷  | ÷ | - | ÷ | ÷ | - | - | ÷ | -1- | 2 | 7 |   |     |      |     |    |     | ÷  | ÷  | ÷    | $\sim$ |       | -    | -    | ÷ |
|    |  |  |  |   |    |    |   |    |   |   |   |   |   |   |   | 1   | 1 | - |   |     |      |     |    |     |    |    |      |        |       |      |      |   |
|    |  |  |  |   |    |    |   |    |   |   |   |   |   |   | 1 |     |   |   |   |     |      |     |    |     |    |    |      |        |       |      |      |   |
|    |  |  |  |   |    |    |   |    |   |   |   |   |   | 1 | , |     |   |   |   |     |      |     |    |     |    |    |      |        |       |      |      |   |
|    |  |  |  |   |    |    |   |    |   |   |   |   | 1 |   |   |     |   |   |   |     |      |     |    |     |    |    |      |        |       |      |      |   |
|    |  |  |  |   |    |    |   |    |   |   |   | 2 |   |   |   |     |   |   |   |     |      |     |    |     |    |    |      |        |       |      |      |   |
|    |  |  |  |   |    |    |   |    |   |   | 1 | 1 |   |   |   |     |   |   |   |     |      |     |    |     |    |    |      |        |       |      |      |   |
|    |  |  |  |   |    |    |   |    |   |   | 1 |   |   |   |   |     |   |   |   |     |      |     |    |     |    |    |      |        |       |      |      |   |
|    |  |  |  |   |    |    |   |    |   |   |   |   |   |   |   |     |   |   |   |     |      |     |    |     |    |    |      |        |       |      |      |   |
|    |  |  |  |   |    |    | ÷ | /  | 6 |   |   |   |   |   |   |     |   |   |   |     |      |     |    |     |    |    |      |        |       |      |      |   |
|    |  |  |  | 1 |    |    | / | ٢. |   |   |   |   |   |   |   |     |   |   |   |     |      |     |    |     |    |    |      |        |       |      |      |   |
|    |  |  |  |   | 14 | Ψ, |   |    |   |   |   |   |   |   |   |     |   |   |   |     |      |     |    |     |    |    |      |        |       |      |      |   |
|    |  |  |  |   |    |    |   |    |   |   |   |   |   |   |   |     |   |   |   |     |      |     |    |     |    |    |      |        |       |      |      |   |
|    |  |  |  |   |    |    |   |    |   |   |   |   |   |   |   |     |   |   |   |     |      |     |    |     |    |    |      |        |       |      |      |   |
|    |  |  |  |   |    |    |   |    |   |   |   |   |   |   |   |     |   |   |   |     |      |     |    |     |    |    |      |        |       |      |      |   |
|    |  |  |  |   |    |    |   |    |   |   |   |   |   |   |   |     |   |   |   |     |      |     |    |     |    |    |      |        |       |      |      |   |
|    |  |  |  |   |    |    |   |    |   |   |   |   |   |   |   |     |   |   |   |     |      |     |    |     |    |    |      |        |       |      |      |   |
|    |  |  |  |   |    |    |   |    |   |   |   |   |   |   |   |     |   |   |   |     |      |     |    |     |    |    |      |        |       |      |      |   |
|    |  |  |  |   |    |    |   |    |   |   |   |   |   |   |   |     |   |   |   |     |      |     |    |     |    |    |      |        |       |      |      |   |

You will be taken back to the "Preconfigured Server Settings Wizard" window. At the bottom of the white space, you should see CONNECTION TEST: "Completed Successfully". Click NEXT.

| The University of Texas at                                                                                                    | Dallas                                                                                          | <u>^</u> |
|----------------------------------------------------------------------------------------------------|-------------------------------------------------------------------------------------------------|----------|
| Server: elearning.utdallas.e<br>Server Port: 443<br>User: (not used)<br>Login Type: JSP-1<br>Login Page: /webapps/log<br>2Fcontent%2FlistContentEc<br>26course_id%3D_1<br>Institution Code: 0<br>Secure Server: Yes, Https:<br>Login Port: 0 | edu<br>in/?new_loc=%2Fwebapps%2Fblackboard%<br>ditable.jsp%3Fcontent_id%3D_1506460_1%<br>always | E        |
| Retrieve Course List com                                                                                                    | pleted                                                                                          |          |
| Connection Test: Complete<br>Click [Next] to continue.                                                                                                    | d Successfully.                                                                                 | -        |
|                                                                                                    |                                                                                                 |          |

## Click FINISH.

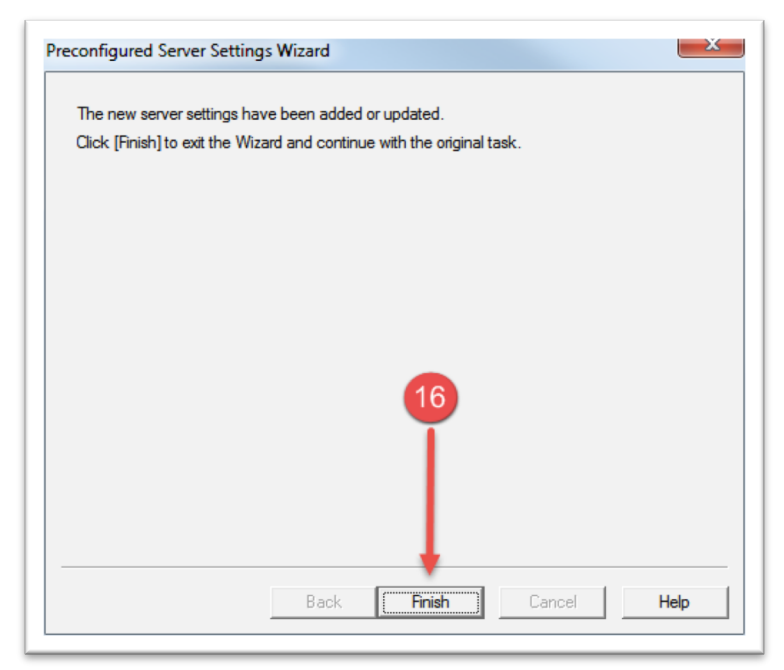

You will be taken back to the "Publish Wizard" screen. Here you should see the eLearning server you just configured. Once you have completed this setup, you will not need to configure the server again. Respondus will automatically detect the eLearning server.

| 1. Type of Publish - Lo                                              | cal File, Single Course, or Batch Publi                                                                                                    | shina             |                  |     |
|----------------------------------------------------------------------|----------------------------------------------------------------------------------------------------|-------------------|------------------|-----|
| Publish to single                                                    | course                                                                                                    |                   |                  |     |
| Batch Publish to                                                     | multiple courses                                                                                                    |                   |                  |     |
| C Save pool to loo                                                   | al file for manual uploading                                                                                                    |                   |                  |     |
| <ol> <li>Choose an existing s</li> <li>Blackboard Server:</li> </ol> | erver, or "add new server" to add set eLeaming Server [PSS]                                                                                                    | tings information | for a new server | 1   |
| Settings:                                                            | Server: elearning.utdallas.edu<br>Auth Type: Interactive<br>Server Port: 443<br>(Secure Server, all pages HTTPS)<br>User: (not used)<br>(User/Password will not be saved.) | A<br>             | Edit Settings    |     |
| 3. Press [Next] to conn                                              | ect to server                                                                                                    |                   |                  |     |
|                                                                      | D-1                                                                                                    | l Net 1           | Consul           | Ush |

You are now ready to Publish your exam/ pool to eLearning.

On the PUBLISH WIZARD, click NEXT.

You will see the UT Dallas SSO screen. Enter your netid and password. Then click on CLOSE AFTER LOGIN on the Top right hand corner of the screen.

| Blackboard Authorization                          |                                     | - U X                         |
|---------------------------------------------------|-------------------------------------|-------------------------------|
| erver, el                                         |                                     | Cancel Close After Login      |
| $ \prod_{\varphi} \mathbf{D}_{e\text{Learning}} $ | eLearning Help Desk<br>866-588-3192 | 🖀 Roope Chandrasekhar 💿 * 🕚 🗡 |
| Add Module                                        |                                     | Personalize Page 11           |

The screen will close and the PUBLISH Wizard will open. You can now choose the course and exam settings and publish to eLearning.

| Publish Wizard                                                                                                    | ×           |
|----------------------------------------------------------------------------------------------------|-------------|
| 1. Choose Course to publish to                                                                                              | ~           |
| Create or Replace Exam/Survey or Pool     Exam/Survey     Create new Exam     Respondus Introduction                        |             |
| O Replace existing Exam      Pool      O Create new Pool      Respondus Introduction                                        | ~           |
| Replace existing Pool                                                                                                    | ~           |
| <ol> <li>Additional options for Exam/Survey</li> <li>Apply Random Blocks to Exam</li> <li>Apply Settings to Exam</li> </ol> |             |
| Link Exam to Content Area and make available                                                                                |             |
| Back Next                                                                                                    | Cancel Help |